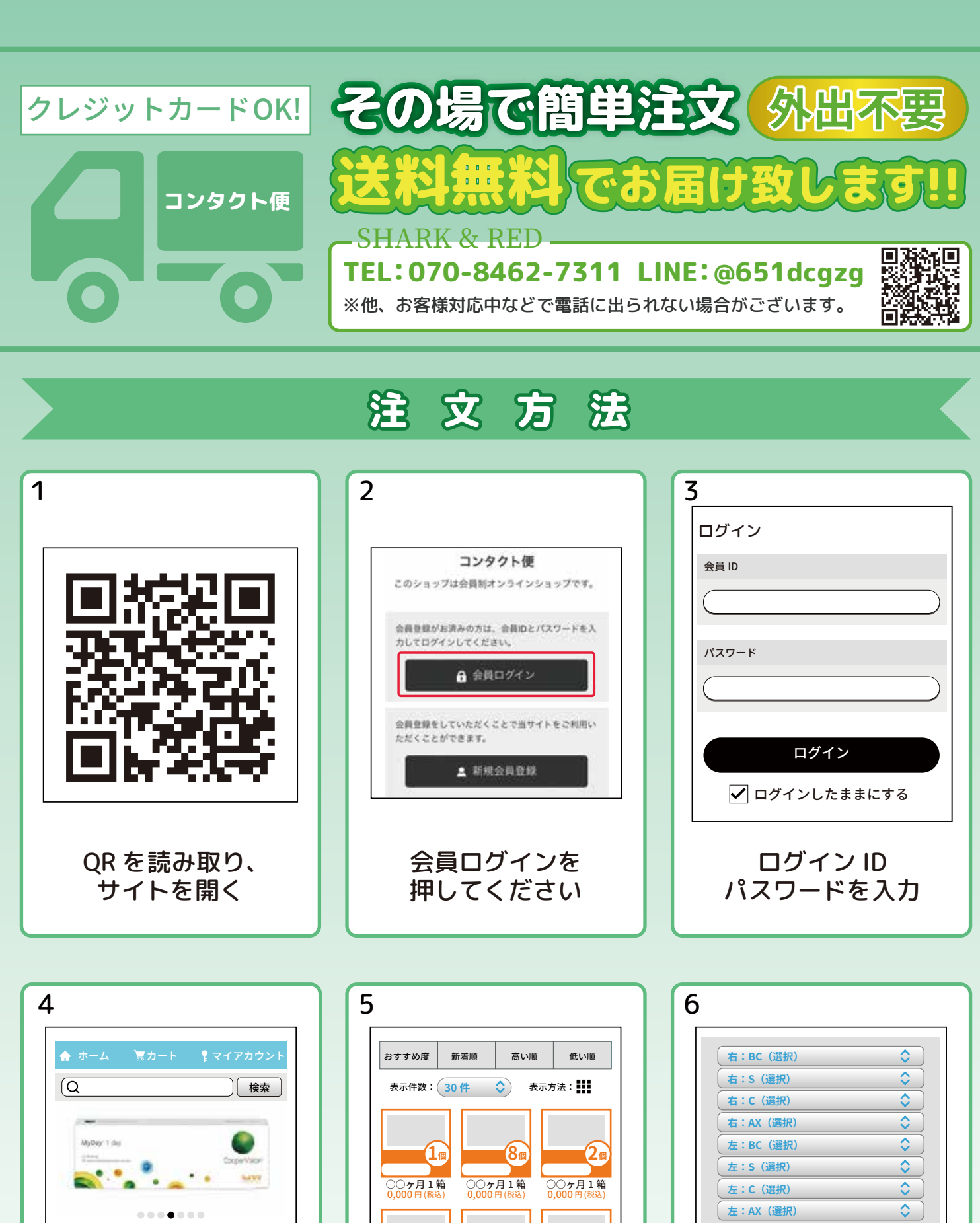

トップページ上部の Q欄に処方箋レンズ名に 書かれている商品名を 入力して検索を押します <sub>例: クーパービジョン マイデイ</sub>

お知らせ

 表示件数:
 30 件
 表示方法:

 ●
 ●
 ●
 ●
 ●
 ●
 ●
 ●
 ●
 ●
 ●
 ●
 ●
 ●
 ●
 ●
 ●
 ●
 ●
 ●
 ●
 ●
 ●
 ●
 ●
 ●
 ●
 ●
 ●
 ●
 ●
 ●
 ●
 ●
 ●
 ●
 ●
 ●
 ●
 ●
 ●
 ●
 ●
 ●
 ●
 ●
 ●
 ●
 ●
 ●
 ●
 ●
 ●
 ●
 ●
 ●
 ●
 ●
 ●
 ●
 ●
 ●
 ●
 ●
 ●
 ●
 ●
 ●
 ●
 ●
 ●
 ●
 ●
 ●
 ●
 ●
 ●
 ●
 ●
 ●
 ●
 ●
 ●
 ●
 ●
 ●
 ●
 ●
 ●
 ●
 ●
 ●
 ●
 ●
 ●
 ●
 ●
 ●
 ●
 ●
 ●
 ●
 ●
 ●
 ●
 ●
 ●
 ●
 ●
 ●
 ●
 ●
 ●
 ●

数量 1

カートに入れる

処方箋を確認しながら

ご自身の度数を 入力します

## コンタクトレンズ **処方箋**

発行日 年

月

日

| No. |                                           |     | 氏名 |    |      |     | 禄  |
|-----|-------------------------------------------|-----|----|----|------|-----|----|
|     | レンズ名:クーパービジョン マイデイ BC8.7 S-1.00 SIZE 14.2 |     |    |    |      |     |    |
| 右   | BC                                        | S   | С  | AX | SIZE | ADD | 個数 |
|     | 0.0                                       | 0.0 |    |    |      |     | 1  |
|     | レンズ名:クーパービジョン マイデイ BC8.7 S-1.00 SIZE 14.2 |     |    |    |      |     |    |
| 左   | BC                                        | S   | С  | AX | SIZE | ADD | 個数 |
|     | 0.0                                       | 0.0 | _  |    |      |     | 1  |
|     |                                           | -   |    |    | -    |     |    |
|     | レンズ名:                                     |     |    |    |      |     |    |
| 右   | BC                                        | S   | С  | AX | SIZE | ADD | 個数 |
|     |                                           | —   |    |    |      |     |    |
| 左   | レンズ名:                                     |     |    |    |      |     |    |
|     | BC                                        | S   | С  | AX | SIZE | ADD | 個数 |
|     |                                           | -   | _  |    |      |     |    |
|     | •                                         | •   | •  | •  | •    | •   | •  |

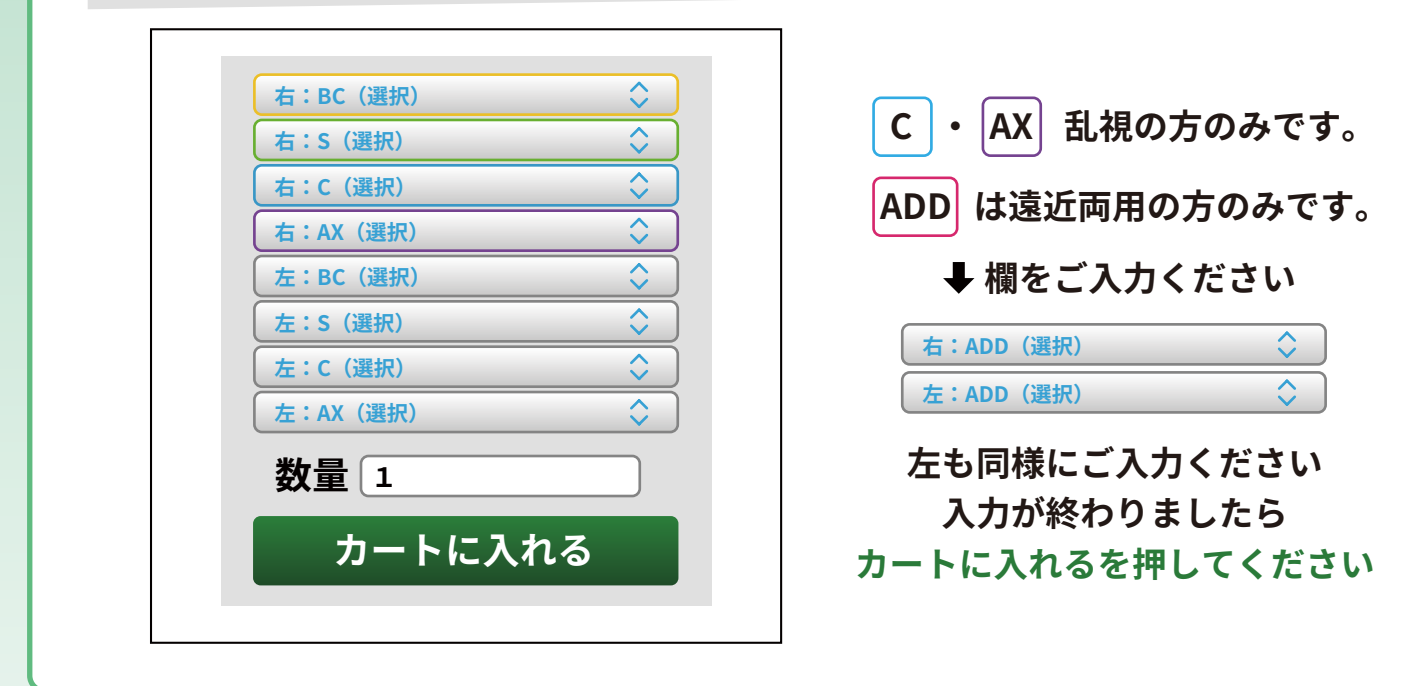

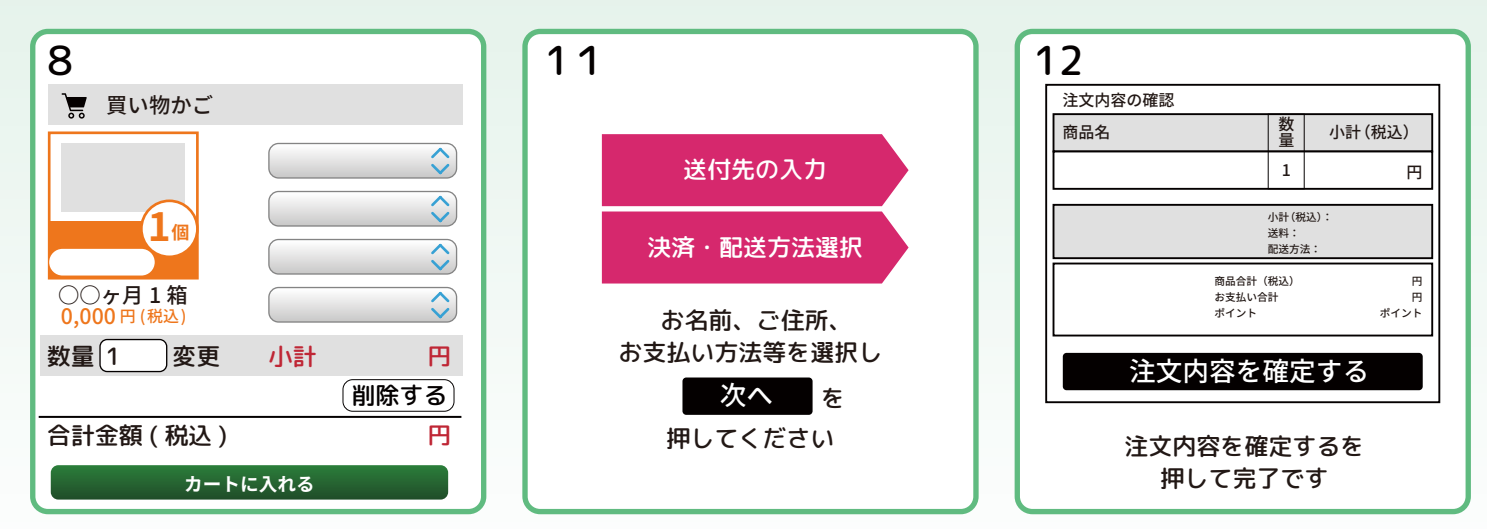

7